#### Effets Spéciaux

#### Adobe PhotoShop

# Les défauts du bois

Les défauts du bois (noeuds, irrégularités,...) peuvent être recréés de nombreuses façons, à l'aide des filtres et des outils.

### 1. FILTRE CONTRACTION

Faire une petite sélection rectangulaire (ou circulaire) puis sélectionner le menu «Filtres>Déformation>Contraction» avec une valeur de 60%.

### 2. FILTRE COORDONNEES POLAIRES Faire une petite sélection elliptique puis

sélectionner le menu

«Filtres>Déformation>Coordonnées Polaires» et cocher l'option «Rectangulaire en Polaire».

## 3. FILTRE TOURBILLON

Faire une petite sélection elliptique et sélectionner le menu «**Filtre>Déformation>Tourbillon**». Régler l'angle à 150°.

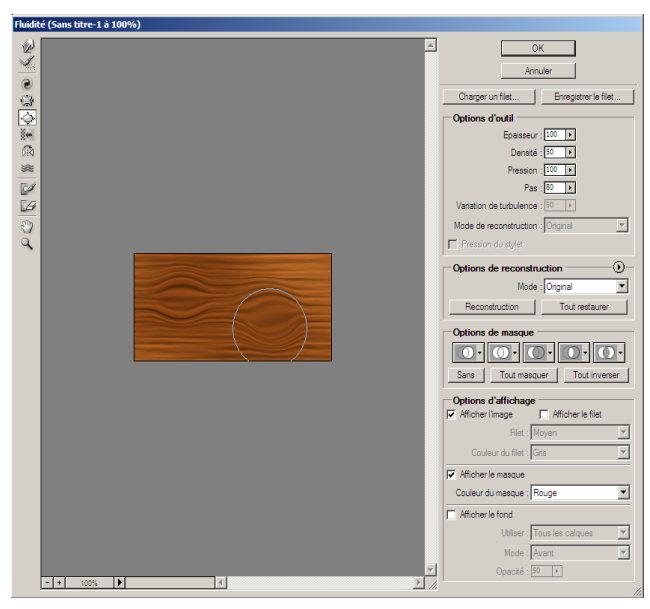

# 5. L'OUTIL DOIGT

Il provoque un étalement des pixels, et les outils Densité + et Densité - permettent de créer des variations de luminosité

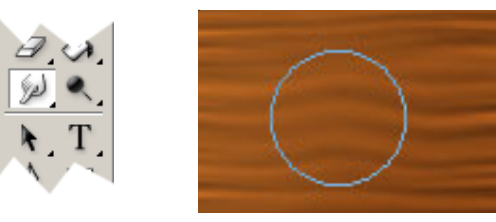

Ci-contre le résultat des cinq manipulations décrites ci-dessus.

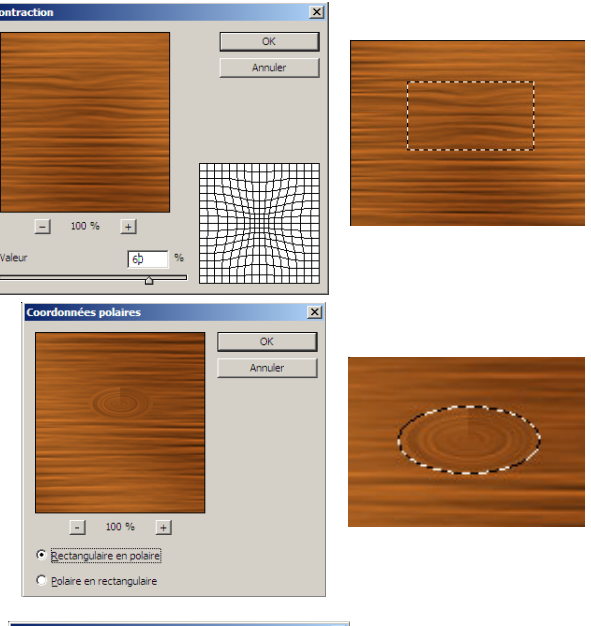

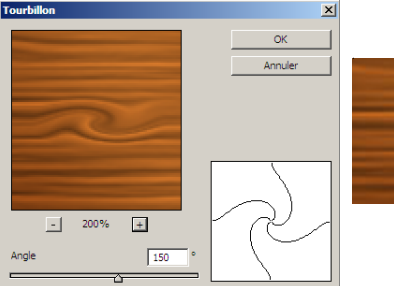

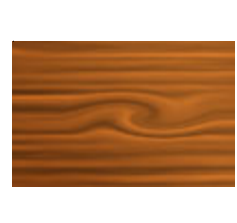

## 4. FILTRE ZIGZAG

Faire une petite sélection elliptique puis sélectionner le menu

«Filtres>Déformation>ZigZag» avec les paramètres suivants :

Amplitude : 50 et une Inflexion 1, Type : A partir du Centre.

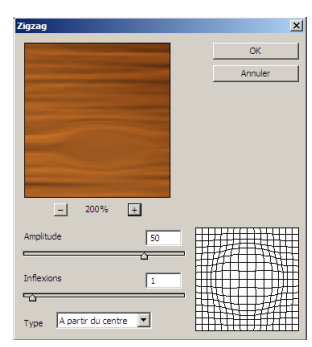

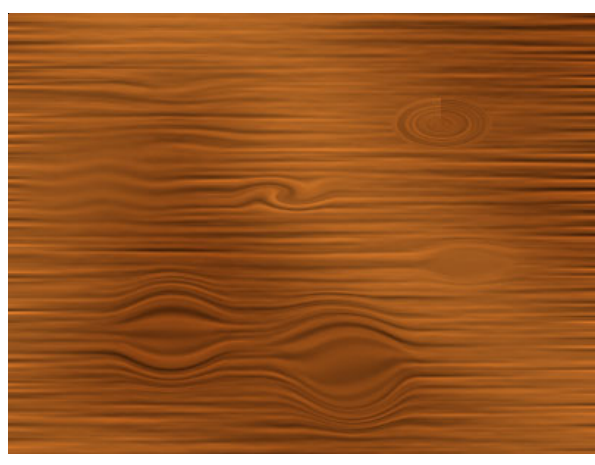